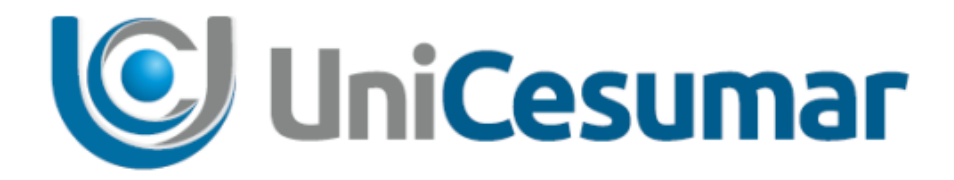

# MANUAL

# **DIRETORIA DE RECURSOS HUMANOS**

**PAGAMENTO POR RPA – CADASTRO DE ISS** 

CÓD. 3.2.5

PMO - Escritório de Projetos

| UniCesumar | MANUAL                              |         |                  |         |  |
|------------|-------------------------------------|---------|------------------|---------|--|
|            | Data de emissão:                    | Versão: | Data de revisão: | Página: |  |
|            | 25/06/2020                          | 1.0     |                  | 2 de 9  |  |
|            | PAGAMENTO POR RPA - CADASTRO DE ISS |         |                  |         |  |

## SUMÁRIO

| 1 | OBJETIV  | D                          | 3  |
|---|----------|----------------------------|----|
| 2 | APLICAÇ  | ÃO                         | 3  |
| 3 | SYDLE SE | ED                         | 4  |
|   | 3.1      | Acesso à ferramenta        | .4 |
|   | 3.2      | Abrir solicitação no Sydle | .4 |
|   | 3.3      | Atender atividade no Sydle | .5 |
| 4 | PROCESS  | O DE CADASTRO DE ISS       | 7  |
|   | 4.1      | Cadastrar ISS              | .7 |
|   | 4.2      | Aprovar Cadastro de ISS    | .8 |
| 5 | HISTÓRIO | CO DE REVISÕES             | 9  |
| 6 | VALIDAÇ  | ÃO                         | 9  |
| 7 | AUTORIA  |                            | 9  |

|            | MANUAL                              |                |                  |                   |  |
|------------|-------------------------------------|----------------|------------------|-------------------|--|
| UniCesumar | Data de emissão:<br>25/06/2020      | Versão:<br>1.0 | Data de revisão: | Página:<br>3 de 9 |  |
|            | PAGAMENTO POR RPA - CADASTRO DE ISS |                |                  |                   |  |

#### **1 OBJETIVO**

O presente Manual tem como objetivo descrever o processo de Cadastro de ISS (Imposto sobre o serviço prestado) pelas áreas de negócio e setor de Contabilidade na ferramenta Sydle. O fluxo buscar garantir registros organizados da solicitação de cadastro de ISS, bem como manter uma base de dados das ocorrências e agilizar o processo de pagamento por RPA.

# 2 APLICAÇÃO

As instruções desse Manual devem ser aplicadas pelas diversas áreas de negócio e setor de Contabilidade da instituição responsáveis pelo processo.

|            | MANUAL                              |                |                  |                   |  |
|------------|-------------------------------------|----------------|------------------|-------------------|--|
| UniCesumar | Data de emissão:<br>25/06/2020      | Versão:<br>1.0 | Data de revisão: | Página:<br>4 de 9 |  |
|            | PAGAMENTO POR RPA - CADASTRO DE ISS |                |                  |                   |  |

#### **3** SYDLE SEED

#### 3.1 Acesso à ferramenta

Para iniciar o processo de **Validação de Documentos** é necessário acessar o sistema Sydle Seed por meio do endereço eletrônico:

https://unicesumar.sydle.com/unicesumarseed/sd/presentation/common/Index.

Após acessar o link, será exibido a tela de Login, basta informar **Usuário** e **Senha** do e-mail institucional. Em seguida, clique em **Entrar**.

| 🥵 Login                                       |
|-----------------------------------------------|
| Usuário:<br>Cunicesumar.edu.br<br>Senha:      |
| Entrar com outro dominio<br>Precisa de ajuda? |
| Entrar                                        |

Figura 1 - Página de login no Sydle

### 3.2 Abrir solicitação no Sydle.

Após realizar Login, será aberto uma tela com os menus liberados para o usuário. Nessa tela, o usuário deve clicar na opção **Seeds**.

| Seeds Dashboard                                                                                                 | Processos                                      |
|----------------------------------------------------------------------------------------------------|------------------------------------------------|
| rie instâncias de processo e<br>companhe suas atividades.<br>Processo<br>para visualizar os dados dos<br>seeds. | e a documentação dos<br>os de sua organização. |

Figura 2 - Página de acesso aos Seeds no Sydle

|              | MANUAL                              |                |                  |                   |  |
|--------------|-------------------------------------|----------------|------------------|-------------------|--|
| 🕑 UniCesumar | Data de emissão:<br>25/06/2020      | Versão:<br>1.0 | Data de revisão: | Página:<br>5 de 9 |  |
|              | PAGAMENTO POR RPA - CADASTRO DE ISS |                |                  |                   |  |

Em seguida clicar na opção do botão **Novo Seed (1)** e selecionar o processo **Cadastro de ISS (2)** na aba Novo Seed. Outra opção, é selecionar o quadrante de **Cadastro de ISS (3)** na aba Novo Seed.

| Novo Seed - 1                                                  | Novo Seed                                                                   |                                    |                                  |                                    |  |
|----------------------------------------------------------------|-----------------------------------------------------------------------------|------------------------------------|----------------------------------|------------------------------------|--|
| EAD > Marketing                                                | ■ EAD > Marketing                                                           |                                    |                                  |                                    |  |
| Comunicação Novo Coordenador EAD                               | Presencial > Diretoria de Marketing > Solicitação Marketing                 |                                    |                                  |                                    |  |
| Presencial > Diretoria de Marketing > Solicitação Marketing    |                                                                             |                                    |                                  |                                    |  |
| Solicitação Marketing                                          | a Presencial > Direcona de Recursos numanos > Operações de Recursos numanos |                                    |                                  |                                    |  |
| Presencial > Diretoria de Recursos Humanos > Operações de Recu | Presencial > Diretoria de Recursos Humanos > RPA 3                          |                                    |                                  |                                    |  |
| Solicitação de Demissão 1.5                                    | Cadastro de Polos e Valores                                                 | Cadastro ISS                       | Cadastro Prestadores de Serviços | Solicitação de Pagamento por RPA - |  |
| Solicitação de Demissão 1.7                                    |                                                                             |                                    |                                  | EAD                                |  |
| Solicitação de Movimentação 1.5                                |                                                                             |                                    |                                  |                                    |  |
| Solicitação de Recrutamento/Posto de trabalho 1.5              |                                                                             |                                    |                                  |                                    |  |
| Presencial > Diretoria de Recursos Humanos > RPA               | Solicitação de Pagamento por RPA -                                          | Solicitação de Pagamento por RPA - |                                  |                                    |  |
| Cadastro de Polos e Valores                                    | Presencial 1.0                                                              | Presencial                         |                                  |                                    |  |
| Cadastro ISS 2                                                 |                                                                             |                                    |                                  |                                    |  |
| Cadastro Prestadores de Serviços                               |                                                                             |                                    |                                  |                                    |  |
| Solicitação de Pagamento por RPA - EAD                         | Presencial > Pré-Poitoria Acadômica >                                       | Abertura de turmas - EAD           |                                  |                                    |  |
| Solicitação de Pagamento por RPA - Presencial 1.0              | W Fresencial > Fro Reitoria Academica >                                     | Abertura de turnas LAD             |                                  |                                    |  |
| Solicitação de Pagamento por RPA - Presencial                  |                                                                             |                                    |                                  |                                    |  |
| Presencial > Pró-Reitoria Acadêmica > Abertura de turmas - EAD |                                                                             |                                    |                                  |                                    |  |
| Abertura de disciplinas online - METEP e FSCE 1.1              |                                                                             |                                    |                                  |                                    |  |
| Abertura de turmas EAD 1.6                                     |                                                                             |                                    |                                  |                                    |  |
| Abertura de turmas Especiais 1.4                               |                                                                             |                                    |                                  |                                    |  |
| Solicitação de Equivalência                                    |                                                                             |                                    |                                  |                                    |  |
|                                                                | 1                                                                           |                                    |                                  |                                    |  |
|                                                                |                                                                             |                                    |                                  |                                    |  |
|                                                                |                                                                             |                                    |                                  |                                    |  |
| 🔏 Salvar busca 🕅 🖣 Página 1 d                                  |                                                                             |                                    |                                  |                                    |  |
| SYDL E0 <u>sydle.com</u>                                       |                                                                             |                                    |                                  |                                    |  |

Figura 3 – Abrir solicitação de pagamento por RPA

### 3.3 Atender atividade no Sydle

Para atender atividade no Sydle, o usuário deve realizar o login na ferramenta, conforme item 3.1 e 3.2. Em seguida, na opção filtros clicar em **minhas atividades (1)**, selecionar o processo **cadastro de ISS (2)**, selecionar o **seed (3)** referente a atividade que deve ser atendida e clicar em **atender (4)**.

|                                                        |                                       |                                         | MANUAL     |                    |                         |
|--------------------------------------------------------|---------------------------------------|-----------------------------------------|------------|--------------------|-------------------------|
| UniCesumar Data 25                                     |                                       | ata de emissão:                         | Versão:    | Data de revisão:   | Página:                 |
|                                                        |                                       | 25/06/2020                              | 1.0        |                    | 6 de 9                  |
|                                                        |                                       | PAGAMI                                  | NTO POR RP | A - CADASTRO DE IS | S                       |
|                                                        |                                       |                                         |            |                    |                         |
| Novo Seed -                                            |                                       | 129230 - Teste 1                        |            |                    | v \$ @ C                |
| Filtros  Resultado: 1 - 2                              | de 2                                  | Processo: Cadastro ISS [1.0]            |            |                    |                         |
| Todos 1                                                | م                                     | Data de criação: 25/06/20 10:05:59      |            |                    |                         |
| Minhas atividades Organizado por: 0                    | Data de atualização 🗸 Mais recente no | início Solicitante: Natalia Alves Ramos |            |                    |                         |
| Criados por mim                                        | 2                                     | Cadastrar ISS                           |            |                    | 4                       |
| Não finalizados este 1                                 | 10:                                   | Aprovar Cadastro de ISS                 |            | (                  | 🔊 Ajuda 🏾 🏩 Atender 🔍 🚽 |
| Finalizados Cadastro ISS                               |                                       | Data de criação: 25/06/20 10:20:48      |            |                    |                         |
| Processos amar/2020                                    |                                       |                                         |            |                    |                         |
| Real Codastro ISS                                      | 09/m                                  | r                                       |            |                    |                         |
| Recursos Humanos >                                     |                                       |                                         |            |                    |                         |
| Operações de Recursos                                  |                                       |                                         |            |                    |                         |
| Humanos                                                |                                       |                                         |            |                    |                         |
| Solicitação de Demissão<br>Solicitação de Movimentação |                                       |                                         |            |                    |                         |
| Solicitação de                                         |                                       |                                         |            |                    |                         |
| Recrutamento/Posto de trabalho                         |                                       |                                         |            |                    |                         |
| Presencial > Diretoria de                              |                                       |                                         |            |                    |                         |
| Recursos Humanos > RPA 2                               |                                       |                                         |            |                    |                         |
| Cadastro de Polos e Valores -                          |                                       |                                         |            |                    |                         |
| Cadastro Prestadores de                                |                                       |                                         |            |                    |                         |
| Serviços                                               |                                       |                                         |            |                    |                         |
| ISS Tabela de Cadastro                                 |                                       |                                         |            |                    |                         |
| Solicitação de Pagamento por                           |                                       |                                         |            |                    |                         |
| RPA - EAD<br>Selicitação do Dacamento por              |                                       |                                         |            |                    |                         |
| RPA - Presencial                                       |                                       |                                         |            |                    |                         |
| Presencial > Diretoria de                              |                                       |                                         |            |                    |                         |
| Marketing > Solicitação<br>Marketing                   |                                       |                                         |            |                    |                         |
| Solicitação Marketing 🗸 🔓 Salvar busca.                | . 🛛 🛛 🖣 🖓 Página 1 de 1 👂             | ≥i                                      |            |                    |                         |

Figura 4 – Atender atividade no Sydle

Outra opção, é acessar através do e-mail recebido pelo sistema, clicando no link **Para atendê-la clique aqui**. Feito isso o usuário será direcionado para a página de atendimento da atividade.

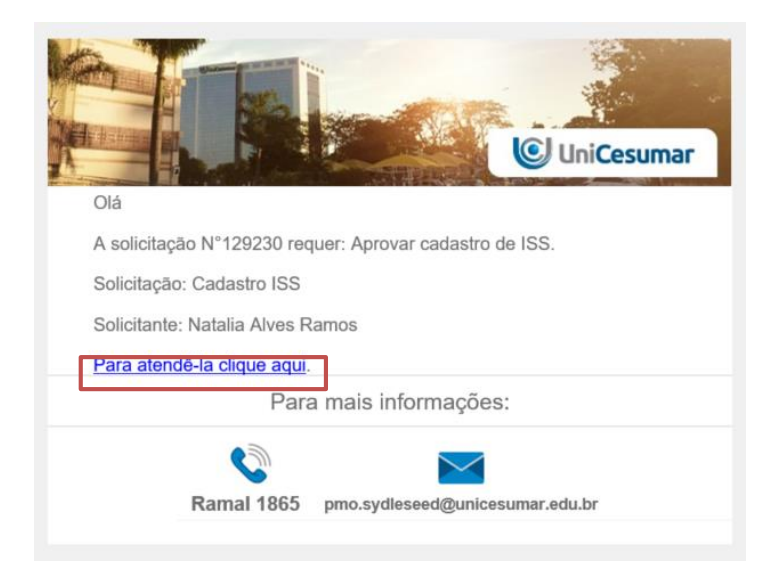

Figura 5 – Atender atividade pelo e-mail

|              | MANUAL                              |                |                  |                   |  |
|--------------|-------------------------------------|----------------|------------------|-------------------|--|
| 🕑 UniCesumar | Data de emissão:<br>25/06/2020      | Versão:<br>1.0 | Data de revisão: | Página:<br>7 de 9 |  |
|              | PAGAMENTO POR RPA - CADASTRO DE ISS |                |                  |                   |  |

#### 4 PROCESSO DE CADASTRO DE ISS

#### 4.1 Cadastrar ISS

Ao clicar sobre **Cadastro de ISS**, uma janela será aberta conforme a imagem seguir, nesse campo deverá preencher o **assunto** do seed aberto, por exemplo: "Nome da cidade". Após preencher o assunto, clicar em **confirmar** para prosseguir para a próxima tarefa.

| Cadastro ISS |                    |
|--------------|--------------------|
|              |                    |
|              |                    |
|              |                    |
|              | Confirmar Cancelar |
|              | Cadastro ISS       |

Figura 6 – Iniciar solicitação de cadastro de ISS

Em seguida, a atividade ficará disponível para o usuário preencher os campos obrigatórios da tabela **cadastrar alíquotas**, conforme imagem abaixo. Ao finalizar o preenchimento de todos os campos, o usuário deve clicar em **Concluir** e será disparado um e-mail ao setor Contabilidade informando que a próxima atividade deve ser atendida.

| & Cadastrar ISS                  |                            |           |   |            | 🕐 Ajuda 📔 🖋 C            | oncluir   📼 |  |
|----------------------------------|----------------------------|-----------|---|------------|--------------------------|-------------|--|
| Data de criação:                 | 25/06/20 10:07:50          |           |   |            |                          |             |  |
| Responsável: Natalia Alves Ramos |                            |           |   |            |                          |             |  |
| - Informações da atividade -     |                            |           |   |            |                          |             |  |
| Cadastrar Aliquotas              | Cadastrar Aliquotas        |           |   |            |                          |             |  |
| 🔇 Adicionar novo 🤤 Remover       | 🛛 🛋 🔻 🗷 🔚 Exportar para cs | v         |   |            |                          |             |  |
| Cidade *                         | Estado *                   | Serviço * |   | Alíquota * |                          |             |  |
|                                  |                            | ~         | ¥ |            |                          |             |  |
|                                  |                            |           |   |            |                          |             |  |
|                                  |                            |           |   |            | <sub> Remover</sub> Seed | 🛹 Concluir  |  |

Figura 7 – Tabela de cadastrar alíquota de ISS

|              | MANUAL                              |                |                  |                   |
|--------------|-------------------------------------|----------------|------------------|-------------------|
| 🕑 UniCesumar | Data de emissão:<br>25/06/2020      | Versão:<br>1.0 | Data de revisão: | Página:<br>8 de 9 |
|              | PAGAMENTO POR RPA - CADASTRO DE ISS |                |                  |                   |

#### 4.2 Aprovar Cadastro de ISS

O setor de Contabilidade deve analisar o preenchimento realizado na tabela e assinalar no campo "**sim**" ou "**não**" para indicar se o cadastro está aprovado ou não. Após isso, o usuário deve clicar em **Concluir** para finalizar o processo.

| - Informações da atividade      |        |
|---------------------------------|--------|
| Cadastrar Aliquotas             | -      |
| 🔚 Exportar para csv             |        |
| Cidade Estado Serviço* Alíquota |        |
| Aprovação do Gestor             |        |
| Aprovado?*: Sim<br>Não          |        |
| Comentário:                     |        |
|                                 |        |
| ✓ Co                            | ncluir |

#### Figura 8 – Aprovar cadastro de ISS

|              | MANUAL                              |                |                  |                   |
|--------------|-------------------------------------|----------------|------------------|-------------------|
| 🕑 UniCesumar | Data de emissão:<br>25/06/2020      | Versão:<br>1.0 | Data de revisão: | Página:<br>9 de 9 |
|              | PAGAMENTO POR RPA - CADASTRO DE ISS |                |                  |                   |

# 5 HISTÓRICO DE REVISÕES

| Data       | Versão | Atualização       | Solicitante           |
|------------|--------|-------------------|-----------------------|
| 25/06/2020 | 1.0    | Emissão do Manual | Diretoria de Recursos |
|            |        | Emissão do Marida | Humanos               |

# 6 VALIDAÇÃO

O presente Manual foi validado pelo PMO, envolvidos nos processos para desenvolvimento de projetos na IES. Portanto, todas as regras estabelecidas devem ser aplicadas resoluta e integralmente em todas as ocasiões em que os fatos descritos ocorrerem.

| Responsável                   | Data de Validação | Assinatura |
|-------------------------------|-------------------|------------|
| Head de Relações Trabalhistas |                   |            |

#### 7 AUTORIA

A emissão do presente Manual foi realizada por Natália Alves Ramos.